## **MIGRATION**

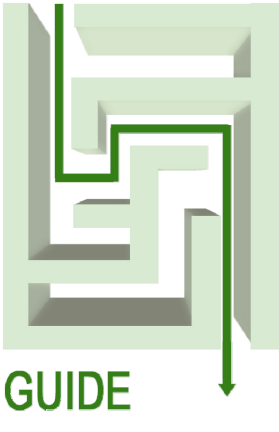

MIGRATING FROM SOLARIS<sup>™</sup> 9 ENTERPRISE ON SUN FIRE<sup>™</sup> V440 WITH ORACLE<sup>®</sup> 9i ENTERPRISE EDITION TO RED HAT<sup>®</sup> ENTERPRISE LINUX<sup>®</sup> 5.2 ON DELL<sup>™</sup> R900

WITH ORACLE® 11g ENTERPRISE EDITION

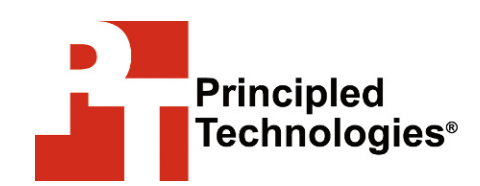

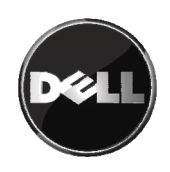

## Table of contents

| Table of contents       2         Introduction       3         Scope of this Guide       3         New features of Oracle 10g and Oracle 11g       4         Pre-migration considerations       6         Considerations for moving your applications       6         Migration path       7         Installing and setting up Red Hat Enterprise Linux 5.2 and       7         Oracle 11g in this environment       8         Configuring the RAID drives       10         Installing Red Hat Enterprise Linux 5.2       11         Oracle pre-installation tasks       14         Configuring the data drives       15         Installing Oracle 11g on the PowerEdge R900 running Red       14         Hat Enterprise Linux 5.2       15         Creating an empty database       18         Migrating to Oracle 11g       21         Migrating your data using export and import.       21         Post-migration considerations       24         Backing up your database       25         Summing up       26         Appendix A. Methodology: Creating the RAID disk groups.       27         Appendix B. Methodology: Installing Oracle 11g on the       29         Preparing Disks for Automatic Storage Management       34 </th <th>Table of contents   1</th> <th>_</th>                                  | Table of contents   1                                                  | _        |
|----------------------------------------------------------------------------------------------------|------------------------------------------------------------------------|----------|
| Introduction       3         Scope of this Guide       3         New features of Oracle 10g and Oracle 11g       4         Pre-migration considerations       6         Considerations for moving your applications       6         Migration path       7         Installing and setting up Red Hat Enterprise Linux 5.2 and       0         Oracle 11g in this environment       8         Defining our environment       8         Configuring the RAID drives       10         Installing Red Hat Enterprise Linux 5.2       11         Oracle pre-installation tasks       14         Configuring the data drives       15         Installing Oracle 11g on the PowerEdge R900 running Red       Hat Enterprise Linux 5.2         Hat Enterprise Linux 5.2       15         Creating an empty database       18         Migrating to Oracle 11g       21         Migrating our data using export and import.       21         Post-migration considerations       24         Backing up your database       25         Summing up       26         Appendix A. Methodology: Creating the RAID disk groups.       27         Appendix B. Methodology: Installing Oracle 11g on the       20         PowerEdge R900       22                                                                                       | Table of contents   2                                                  | )        |
| Scope of this Guide       3         New features of Oracle 10g and Oracle 11g       4         Pre-migration considerations       6         Migration path       7         Installing and setting up Red Hat Enterprise Linux 5.2 and       7         Oracle 11g in this environment       8         Defining our environment       8         Configuring the RAID drives       10         Installing Red Hat Enterprise Linux 5.2       11         Oracle pre-installation tasks       14         Configuring the data drives       15         Installing Oracle 11g on the PowerEdge R900 running Red       14         Hat Enterprise Linux 5.2       15         Creating an empty database       18         Migrating to Oracle 11g       21         Migrating vour data using export and import.       21         Post-migration considerations       24         Environmental and configuration changes       25         Summing up       26         Appendix A. Methodology: Creating the RAID disk groups.       27         Appendix B. Methodology: Installing Cracle 11g on the         PowerEdge R900       32         Oracle pre-installation tasks       32         Preparing Disks for Automatic Storage Management       34                                                                              | Introduction                                                           | 3        |
| New features of Oracle 10g and Oracle 11g       4         Pre-migration considerations       6         Considerations for moving your applications       6         Migration path.       7         Installing and setting up Red Hat Enterprise Linux 5.2 and       7         Oracle 11g in this environment       8         Defining our environment       8         Configuring the RAID drives       10         Installing Red Hat Enterprise Linux 5.2       11         Oracle pre-installation tasks       14         Configuring the data drives       15         Installing Oracle 11g on the PowerEdge R900 running Red       14         Hat Enterprise Linux 5.2       15         Creating an empty database       18         Migrating to Oracle 11g       21         Migrating your data using export and import.       21         Post-migration considerations       24         Environmental and configuration changes       24         Backing up your database       25         Summing up       26         Appendix A. Methodology: Installing Red Hat Enterprise         Linux 5.2 on the PowerEdge R900       29         Appendix C. Methodology: Installing Oracle 11g on the         PowerEdge R900       32 <td< td=""><td>Scope of this Guide</td><td>3</td></td<>                             | Scope of this Guide                                                    | 3        |
| Pre-migration considerations       6         Considerations for moving your applications       6         Migration path.       7         Installing and setting up Red Hat Enterprise Linux 5.2 and       0         Oracle 11g in this environment       8         Defining our environment       8         Configuring the RAID drives       10         Installing Red Hat Enterprise Linux 5.2       11         Oracle pre-installation tasks       14         Configuring the data drives       15         Installing Oracle 11g on the PowerEdge R900 running Red       14         Hat Enterprise Linux 5.2       15         Creating an empty database       18         Migrating to Oracle 11g       21         Migrating your data using export and import.       21         Post-migration considerations       24         Environmental and configuration changes       25         Summing up       26         Appendix A. Methodology: Installing Red Hat Enterprise       29         Linux 5.2 on the PowerEdge R900       29         Appendix C. Methodology: Installing Oracle 11g on the       29         PowerEdge R900       32         Oracle pre-installation tasks       32         Preparing Disks for Automatic Storage Management <td>New features of Oracle 10g and Oracle 11g</td> <td>ł</td> | New features of Oracle 10g and Oracle 11g                              | ł        |
| Considerations for moving your applications       6         Migration path       7         Installing and setting up Red Hat Enterprise Linux 5.2 and       7         Oracle 11g in this environment       8         Defining our environment       8         Configuring the RAID drives       10         Installing Red Hat Enterprise Linux 5.2       11         Oracle pre-installation tasks       14         Configuring the data drives       15         Installing Oracle 11g on the PowerEdge R900 running Red       14         Hat Enterprise Linux 5.2       15         Creating an empty database       18         Migrating to Oracle 11g       21         Migrating your data using export and import       21         Post-migration considerations       24         Backing up your database       25         Summing up       26         Appendix A. Methodology: Creating the RAID disk groups       27         Appendix B. Methodology: Installing Oracle 11g on the       29         Appendix C. Methodology: Installing Oracle 11g on the       20         PowerEdge R900       32         Oracle pre-installation tasks       32         Preparing Disks for Automatic Storage Management       34         Appendix D. Methodology:                                                             | Pre-migration considerations                                           | )        |
| Installing and setting up Red Hat Enterprise Linux 5.2 and         Oracle 11g in this environment       8         Defining our environment       8         Configuring the RAID drives       10         Installing Red Hat Enterprise Linux 5.2       11         Oracle pre-installation tasks       14         Configuring the data drives       15         Installing Oracle 11g on the PowerEdge R900 running Red       14         Hat Enterprise Linux 5.2       15         Creating an empty database       18         Migrating to Oracle 11g       21         Migrating your data using export and import       21         Post-migration considerations       24         Backing up your database       25         Summing up       26         Appendix A. Methodology: Creating the RAID disk groups       27         Appendix B. Methodology: Installing Red Hat Enterprise       21         Linux 5.2 on the PowerEdge R900       29         Appendix C. Methodology: Installing Oracle 11g on the       20         PowerEdge R900       32         Oracle pre-installation tasks       32         Preparing Disks for Automatic Storage Management       34         Appendix D. Methodology: Installing Oracle 11g on the       20         PowerEdge R9                                                   | Migration path                                                         | )<br>7   |
| Oracle 11g in this environment       8         Defining our environment       8         Configuring the RAID drives       10         Installing Red Hat Enterprise Linux 5.2       11         Oracle pre-installation tasks       14         Configuring the data drives       15         Installing Oracle 11g on the PowerEdge R900 running Red       14         Hat Enterprise Linux 5.2       15         Creating an empty database       18         Migrating to Oracle 11g       21         Migrating to Oracle 11g       21         Migrating to Oracle 11g       21         Migrating your data using export and import       21         Post-migration considerations       24         Environmental and configuration changes       24         Backing up your database       25         Summing up       26         Appendix A. Methodology: Installing Red Hat Enterprise       29         Appendix B. Methodology: Installing Oracle 11g on the       29         PowerEdge R900       32       32         Oracle pre-installation tasks       32         Preparing Disks for Automatic Storage Management       34         Appendix D. Methodology: Installing Oracle 11g on the       32         PowerEdge R900 running Red Hat Ent                                                                     | Installing and setting up Red Hat Enterprise Linux 5.2 and             |          |
| Defining our environment8Configuring the RAID drives10Installing Red Hat Enterprise Linux 5.211Oracle pre-installation tasks14Configuring the data drives15Installing Oracle 11g on the PowerEdge R900 running RedHat Enterprise Linux 5.2Hat Enterprise Linux 5.215Creating an empty database18Migrating to Oracle 11g21Migrating your data using export and import21Post-migration considerations24Environmental and configuration changes24Backing up your database25Summing up26Appendix A. Methodology: Creating the RAID disk groups27Appendix B. Methodology: Installing Red Hat Enterprise29Linux 5.2 on the PowerEdge R90029Appendix C. Methodology: Installing Oracle 11g on the20PowerEdge R90032Oracle pre-installation tasks32Preparing Disks for Automatic Storage Management34Appendix D. Methodology: Installing Oracle 11g on thePowerEdge R900 running Red Hat Enterprise Linux 5.236Creating an empty database37Appendix E. Methodology: Migrating the DS2 data40Exporting data on the Sun Fire V440 running Solaris 9 andOracle 9i40Importing data on the PowerEdge R900 running RHEL 5.2and Oracle 11g40Adding the final RAID array to ASM42About Principled Technologies44                                                                                                    | Oracle 11g in this environment                                         | 3        |
| Configuring the RAID drives10Installing Red Hat Enterprise Linux 5.211Oracle pre-installation tasks14Configuring the data drives15Installing Oracle 11g on the PowerEdge R900 running RedHat Enterprise Linux 5.2Hat Enterprise Linux 5.215Creating an empty database18Migrating to Oracle 11g21Migrating your data using export and import21Post-migration considerations24Backing up your database25Summing up26Appendix A. Methodology: Creating the RAID disk groups27Appendix B. Methodology: Installing Red Hat Enterprise29Linux 5.2 on the PowerEdge R90029Appendix C. Methodology: Installing Oracle 11g on thePowerEdge R90032Oracle pre-installation tasks32Preparing Disks for Automatic Storage Management34Appendix D. Methodology: Installing Oracle 11g on thePowerEdge R900 running Red Hat Enterprise Linux 5.236Creating an empty database37Appendix E. Methodology: Migrating the DS2 data40Exporting data on the Sun Fire V440 running Solaris 9 andOracle 9i40Importing data on the PowerEdge R900 running RHEL 5.237About Principled Technologies44                                                                                                    | Defining our environment                                               | 3        |
| Installing Red Hat Enterprise Linux 5.211Oracle pre-installation tasks14Configuring the data drives15Installing Oracle 11g on the PowerEdge R900 running RedHat Enterprise Linux 5.2Hat Enterprise Linux 5.215Creating an empty database18Migrating to Oracle 11g21Migrating your data using export and import21Post-migration considerations24Environmental and configuration changes24Backing up your database25Summing up26Appendix A. Methodology: Creating the RAID disk groups27Appendix B. Methodology: Installing Red Hat Enterprise29Linux 5.2 on the PowerEdge R90029Appendix C. Methodology: Installing Oracle 11g on the22PowerEdge R90032Oracle pre-installation tasks32Preparing Disks for Automatic Storage Management34Appendix D. Methodology: Installing Oracle 11g on the37PowerEdge R900 running Red Hat Enterprise Linux 5.236Creating an empty database37Appendix E. Methodology: Migrating the DS2 data40Exporting data on the Sun Fire V440 running Solaris 9 and34Oracle 9i40Importing data on the PowerEdge R900 running RHEL 5.236And Oracle 11g40Adding the final RAID array to ASM42About Principled Technologies44                                                                                                    | Configuring the RAID drives10                                          | )        |
| Oracle pre-installation tasks14Configuring the data drives15Installing Oracle 11g on the PowerEdge R900 running Red14Hat Enterprise Linux 5.215Creating an empty database18Migrating to Oracle 11g21Migrating your data using export and import.21Post-migration considerations24Environmental and configuration changes24Backing up your database25Summing up26Appendix A. Methodology: Creating the RAID disk groups.27Appendix B. Methodology: Installing Red Hat Enterprise29Linux 5.2 on the PowerEdge R90029Appendix C. Methodology: Installing Oracle 11g on the32Oracle pre-installation tasks32Oracle pre-installation tasks32Oracle pre-installation tasks32Appendix D. Methodology: Installing Oracle 11g on thePowerEdge R900 running Red Hat Enterprise Linux 5.236Creating an empty database37Appendix E. Methodology: Migrating the DS2 data40Exporting data on the Sun Fire V440 running Solaris 9 andOracle 9i40Importing data on the PowerEdge R900 running RHEL 5.2and Oracle 11g40Adding the final RAID array to ASM42About Principled Technologies44                                                                                                    | Installing Red Hat Enterprise Linux 5.2 11                             | 1        |
| Installing Oracle 11g on the PowerEdge R900 running Red         Hat Enterprise Linux 5.2         Migrating to Oracle 11g         Migrating your data using export and import         21         Migrating your data using export and import         21         Migrating your data using export and import         21         Post-migration considerations         24         Environmental and configuration changes         24         Backing up your database         25         Summing up         26         Appendix A. Methodology: Creating the RAID disk groups 27         Appendix B. Methodology: Installing Red Hat Enterprise         Linux 5.2 on the PowerEdge R900         29         Appendix C. Methodology: Installing Oracle 11g on the         PowerEdge R900.         32         Oracle pre-installation tasks         32         Preparing Disks for Automatic Storage Management         34         Appendix D. Methodology: Installing Oracle 11g on the         PowerEdge R900 running Red Hat Enterprise Linux 5.2         36         Creating an empty database         37         Appendix E. Methodology: Migrating the DS2 data                                                                                                    | Oracle pre-installation tasks                                          | +        |
| Hat Enterprise Linux 5.2       15         Creating an empty database.       18         Migrating to Oracle 11g       21         Migrating your data using export and import.       21         Post-migration considerations       24         Environmental and configuration changes.       24         Backing up your database       25         Summing up       26         Appendix A. Methodology: Creating the RAID disk groups.       27         Appendix B. Methodology: Installing Red Hat Enterprise       29         Linux 5.2 on the PowerEdge R900       29         Appendix C. Methodology: Installing Oracle 11g on the       20         PowerEdge R900.       32         Oracle pre-installation tasks       32         Preparing Disks for Automatic Storage Management       34         Appendix D. Methodology: Installing Oracle 11g on the       20         PowerEdge R900 running Red Hat Enterprise Linux 5.2       36         Creating an empty database.       37         Appendix E. Methodology: Migrating the DS2 data       40         Exporting data on the Sun Fire V440 running Solaris 9 and       0racle 9i         Oracle 9i       40       Importing data on the PowerEdge R900 running RHEL 5.2         and Oracle 11g       40         Adding th                                  | Installing Oracle 11g on the PowerEdge R900 running Red                | ,        |
| Creating an empty database                                                                                                    | Hat Enterprise Linux 5.2                                               | 5        |
| Migrating to Oracle 11g21Migrating your data using export and import.21Post-migration considerations24Environmental and configuration changes.24Backing up your database25Summing up26Appendix A. Methodology: Creating the RAID disk groups.27Appendix B. Methodology: Installing Red Hat Enterprise29Linux 5.2 on the PowerEdge R90029Appendix C. Methodology: Installing Oracle 11g on the32Oracle pre-installation tasks32Oracle pre-installation tasks32Oracle g R900 running Red Hat Enterprise Linux 5.236Creating an empty database37Appendix E. Methodology: Migrating the DS2 data40Exporting data on the Sun Fire V440 running Solaris 9 and40Oracle 9i40Importing data on the PowerEdge R900 running RHEL 5.240Adding the final RAID array to ASM42About Principled Technologies44                                                                                                    | Creating an empty database18                                           | 3        |
| Migrating your data using export and import.       21         Post-migration considerations       24         Environmental and configuration changes       24         Backing up your database       25         Summing up       26         Appendix A. Methodology: Creating the RAID disk groups.       27         Appendix B. Methodology: Installing Red Hat Enterprise       29         Linux 5.2 on the PowerEdge R900       29         Appendix C. Methodology: Installing Oracle 11g on the       20         PowerEdge R900       32         Oracle pre-installation tasks       32         Preparing Disks for Automatic Storage Management       34         Appendix D. Methodology: Installing Oracle 11g on the         PowerEdge R900 running Red Hat Enterprise Linux 5.2       36         Creating an empty database       37         Appendix E. Methodology: Migrating the DS2 data       40         Exporting data on the Sun Fire V440 running Solaris 9 and       0racle 9i         Oracle 9i       40         Importing data on the PowerEdge R900 running RHEL 5.2       and Oracle 11g         Adding the final RAID array to ASM       42         About Principled Technologies       44                                                                                                    | Migrating to Oracle 11g21                                              | -        |
| Post-migration considerations24Environmental and configuration changes24Backing up your database25Summing up26Appendix A. Methodology: Creating the RAID disk groups27Appendix B. Methodology: Installing Red Hat Enterprise29Linux 5.2 on the PowerEdge R90029Appendix C. Methodology: Installing Oracle 11g on the20PowerEdge R90032Oracle pre-installation tasks32Preparing Disks for Automatic Storage Management34Appendix D. Methodology: Installing Oracle 11g on the36PowerEdge R900 running Red Hat Enterprise Linux 5.236Creating an empty database37Appendix E. Methodology: Migrating the DS2 data40Exporting data on the Sun Fire V440 running Solaris 9 and40Oracle 9i40Importing data on the PowerEdge R900 running RHEL 5.240Adding the final RAID array to ASM42About Principled Technologies44                                                                                                    | Migrating your data using export and import                            | _        |
| Environmental and configuration changes                                                                                                    | Post-migration considerations                                          | ŀ        |
| Summing up                                                                                                    | Environmental and configuration changes                                | ł        |
| Summing up26Appendix A. Methodology: Creating the RAID disk groups27Appendix B. Methodology: Installing Red Hat EnterpriseLinux 5.2 on the PowerEdge R90029Appendix C. Methodology: Installing Oracle 11g on thePowerEdge R90032Oracle pre-installation tasks32Preparing Disks for Automatic Storage Management34Appendix D. Methodology: Installing Oracle 11g on thePowerEdge R900 running Red Hat Enterprise Linux 5.236Creating an empty database37Appendix E. Methodology: Migrating the DS2 data40Exporting data on the Sun Fire V440 running Solaris 9 and40Oracle 9i40Importing data on the PowerEdge R900 running RHEL 5.240Adding the final RAID array to ASM42About Principled Technologies44                                                                                                    | Backing up your database                                               | •        |
| Appendix A. Methodology: Creating the RAID disk groups27         Appendix B. Methodology: Installing Red Hat Enterprise         Linux 5.2 on the PowerEdge R900       29         Appendix C. Methodology: Installing Oracle 11g on the         PowerEdge R900       32         Oracle pre-installation tasks       32         Preparing Disks for Automatic Storage Management       34         Appendix D. Methodology: Installing Oracle 11g on the       34         PowerEdge R900 running Red Hat Enterprise Linux 5.2       36         Creating an empty database       37         Appendix E. Methodology: Migrating the DS2 data       40         Exporting data on the Sun Fire V440 running Solaris 9 and       40         Importing data on the PowerEdge R900 running RHEL 5.2       40         Adding the final RAID array to ASM       42         About Principled Technologies       44                                                                                                    | Summing up                                                             | )<br>7   |
| Appendix B. Methodology: Installing Red Hat Enterprise         Linux 5.2 on the PowerEdge R900       29         Appendix C. Methodology: Installing Oracle 11g on the         PowerEdge R900       32         Oracle pre-installation tasks       32         Preparing Disks for Automatic Storage Management       34         Appendix D. Methodology: Installing Oracle 11g on the         PowerEdge R900 running Red Hat Enterprise Linux 5.2       36         Creating an empty database       37         Appendix E. Methodology: Migrating the DS2 data       40         Exporting data on the Sun Fire V440 running Solaris 9 and       40         Oracle 9i       40         Importing data on the PowerEdge R900 running RHEL 5.2       40         Adding the final RAID array to ASM       42         About Principled Technologies       44                                                                                                    | Appendix A. Methodology: Creating the RAID disk groups27               | ,        |
| Appendix C. Methodology: Installing Oracle 11g on the         PowerEdge R900                                                                                                    | Appendix B. Methodology: Installing Red Hat Enterprise                 | 2        |
| Appendix C. Methodology: Installing Oracle 11g on the         PowerEdge R900                                                                                                    | Appendix C. Methodology: Installing Oracle 11g on the                  | '        |
| Oracle pre-installation tasks       32         Preparing Disks for Automatic Storage Management       34         Appendix D. Methodology: Installing Oracle 11g on the       90         PowerEdge R900 running Red Hat Enterprise Linux 5.2       36         Creating an empty database       37         Appendix E. Methodology: Migrating the DS2 data       40         Exporting data on the Sun Fire V440 running Solaris 9 and       40         Oracle 9i       40         Importing data on the PowerEdge R900 running RHEL 5.2       40         Adding the final RAID array to ASM       42         About Principled Technologies       44                                                                                                    | PowerEdge R900                                                         | ,        |
| Preparing Disks for Automatic Storage Management 34<br>Appendix D. Methodology: Installing Oracle 11g on the<br>PowerEdge R900 running Red Hat Enterprise Linux 5.2 36<br>Creating an empty database                                                                                                    | Oracle pre-installation tasks                                          | >        |
| Appendix D. Methodology: Installing Oracle 11g on the<br>PowerEdge R900 running Red Hat Enterprise Linux 5.2 36<br>Creating an empty database                                                                                                    | Preparing Disks for Automatic Storage Management 34                    | ŀ        |
| PowerEdge R900 running Red Hat Enterprise Linux 5.236<br>Creating an empty database                                                                                                    | Appendix D. Methodology: Installing Oracle 11g on the                  |          |
| Creating an empty database                                                                                                    | PowerEdge R900 running Red Hat Enterprise Linux 5.2 36                 | >        |
| Appendix E. Methodology: Migrating the DS2 data40Exporting data on the Sun Fire V440 running Solaris 9 andOracle 9iImporting data on the PowerEdge R900 running RHEL 5.2and Oracle 11g40Adding the final RAID array to ASM40About Principled Technologies                                                                                                    | Creating an empty database                                             | ,        |
| Oracle 9i                                                                                                    | Appendix E. Methodology: Migrating the DS2 data40                      | )        |
| Importing data on the PowerEdge R900 running RHEL 5.2<br>and Oracle 11g                                                                                                    | Exporting data on the Sun Fire V440 running Solaris 9 and<br>Oracle 9i | 1        |
| and Oracle 11g                                                                                                    | Importing data on the PowerEdge R900 running RHEL 5.2                  | <b>^</b> |
| Adding the final RAID array to ASM                                                                                                    | and Oracle 11g 40                                                      | )        |
| About Principled Technologies44                                                                                                    | Adding the final RAID array to ASM                                     | 2        |
|                                                                                                    | About Principled Technologies44                                        | ŀ        |

## Introduction

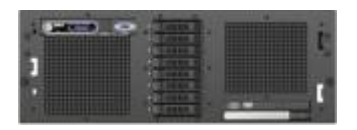

Dell PowerEdge R900

The Dell<sup>™</sup> PowerEdge<sup>™</sup> R900 is an excellent server for upgrading critical database applications from Oracle<sup>®</sup> 9i running on Solaris<sup>™</sup> 9 to Oracle 11g, the latest release of Oracle's data management platform, running on Red Hat<sup>®</sup> Enterprise Linux<sup>®</sup> 5.2 (RHEL 5.2). This Migration Guide reviews the approach that Principled Technologies<sup>®</sup> (PT) and Dell recommend for a tested and validated migration of Oracle 9i databases to Oracle 11g on the Dell PowerEdge R900 server and RHEL 5.2.

PT has performed hands-on testing and research and drawn on real-world experiences to document best practices and help systems administrators and database administrators simplify operations and take advantage of new features in RHEL 5.2 and Oracle 11g. For our test data, we migrated a 20GB Oracle database that we generated using the DVD Store<sup>™</sup> Version 2 (DS2) test tool. (For more information about DS2, see http://www.delltechcenter.com/page/DVD+Store.)

As a migration solution, the PowerEdge R900 provides a much more expandable and capable platform. For example, it can support 256 GB of RAM, as opposed to 32 GB in the Sun Fire V440, and eight internal drives instead of four. It also provides a much more capable RAID controller.

The PowerEdge R900 will also deliver far greater performance. In some of our testing, the PowerEdge R900 delivered over 14 times the performance of the Sun Fire V440.

## **Scope of this Guide**

This Migration Guide reviews the approach that Principled Technologies and Dell recommend for migrating databases from Oracle 9i Enterprise Edition Release 9.2.0.1.0 for Solaris on SPARC<sup>™</sup>-based systems (64-bit) (Oracle 9i) running on Solaris 9 9/05 Operating System for SPARC-based systems (64-bit) (Solaris 9) to Oracle 11g Enterprise Edition Release 11.1.0.6.0 for Linux on x86\_64-based systems (Oracle 11g), running on Red Hat Enterprise Linux 5.2 for x86-64. We cover installing RHEL 5.2 and Oracle 11g on the PowerEdge R900 and migrating user databases from the Sun<sup>™</sup> Fire<sup>™</sup> V440 to the PowerEdge R900.

## New features of Oracle 10g and Oracle 11g

These new Oracle versions introduce a wide variety of new features. While there are far too many to discuss in this Guide, the following list mentions some of the more significant ones of particular interest to administrators:

#### **Features Oracle 10g introduced**

- Automated Storage Management. Storage allocation is one of the most significant issues for any administrator. Oracle 10g R2 can manage the storage for you by, for example, integrating new storage arrays and rebalancing the data. We use ASM in this Guide.
- Flashback features. While Oracle 9i provided some flashback capabilities, Oracle 10g expands them considerably. In Oracle 10g, you can flash back the entire database or recover a table you have accidentally dropped using only a few SQL statements. (While the earlier Flash Query option could retrieve data, restoring the table itself was cumbersome.)
- **Help with SQL tuning.** Oracle 10g comes with the Automatic Workload Repository, which automatically takes snapshots of performance metrics, and the Automatic Database Diagnostic Monitor, which can analyze those metrics and make recommendations to improve performance.
- **Improved data movement.** Oracle 10g's Data Pump is a faster, enhanced import and export utility. Its Transportable Tablespaces feature allows you to move data using OS file copy operations, which are typically much faster than importing and exporting.
  - **NOTE:** The Data Pump does not support data exported from Oracle 9i. While Oracle 9i had a version of transportable tablespaces, you cannot use it when moving data to a system with different byte ordering. (The PowerEdge R900 and the Sun Fire V440 have different byte ordering.) Therefore, neither of these technologies was an option for this Guide.

### Features Oracle 11g introduced

• **Database replay.** Oracle 11g allows you to record all the activity of a workload on a production system and then play it back with perfect fidelity on the original database. It also

lets you replay the operations on a different database, which is useful for testing. Database Replay is part of Oracle 11g's Real Application Testing option.

- **SQL Performance Analyzer.** SQL Performance Analyzer enhances SQL Tuning Sets by allowing you to compare the performance of SQL statements in a tuning set before a database change with the performance of those statements after the change. SQL Performance Analyzer is part of Oracle's Real Application Testing option.
- Enhanced partitioning options. Oracle 11g allows you to partition tables in new and useful ways. For example, by using Interval Partitioning, instead of defining specific ranges of values for your partition, such as start date and end date, you can simply specify an interval, such as "month", and Oracle will handle the creation of new partitions. Another form of partitioning, Reference Partitioning, allows you to use a foreign key to partition a table based on a column that is not present in the table you are partitioning.
- Secure Files. This feature provides data compression, encryption, and duplication of large object (LOB) data, while giving faster access to unstructured data stored in LOB columns. Oracle claims that the write access is actually faster than a standard Linux file system, while read access is comparable.

## Pre-migration considerations

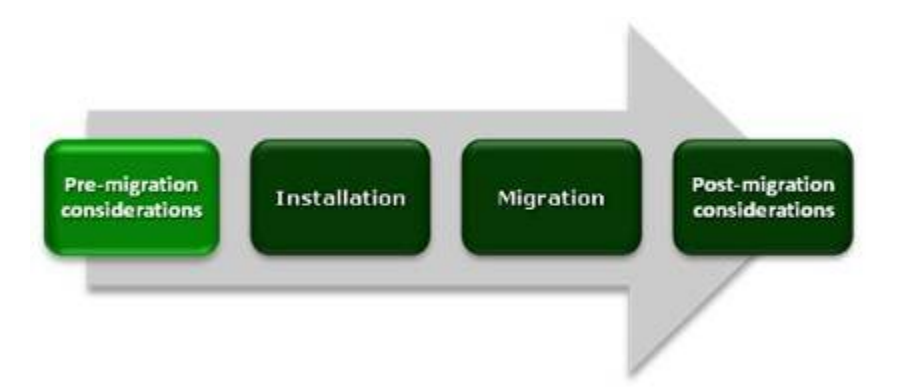

This section reviews some of the topics you should consider prior to migrating your databases.

## Considerations for moving your applications

Whether an application is one you have developed in house or one you purchased, you have several choices when moving it from Solaris 9 on SPARC-based systems to RHEL 5.2 on x86 (64-bit) systems.

#### Java-based applications

These applications should run as is in the new RHEL 5.2 x86 (64bit) environment. Sun developed the original Java language in the 1990s and has maintained a strong commitment to Java ever since. Because Java applications run in a Java Virtual Machine, they are largely machine-independent.

#### When you have the source code for the application

Frequently, applications for which you have source are those your organization developed. Because Linux and Solaris are both UNIXbased systems, porting an application requires less work than porting to a non-UNIX-based operating system, such as Windows. One big advantage is the availability of the GNU tool set on both Solaris and Linux. If the developer built your application using the Solaris versions of the GCC tools, you will not encounter language issues when you port. However, you may have to contend with differences in the system APIs.

#### When you do not have the source code for the application

You will not typically have the source for an application you purchased. If such an application is available in an x86 (64-bit) version, you have the option of moving to the native version.

Oracle, of course, is a prime example of an application that both Solaris 9 (SPARC) and RHEL 5.2 (x86 64-bit) support. The bulk of this Guide focuses on how to migrate an Oracle installation from the Solaris 9 SPARC environment to the RHEL 5.2 x86 (64-bit) environment.

You may be able to run your application using QuickTransit from Transitive (http://www.transitive.com). QuickTransit for Solaris/SPARC-to-Linux/x86-64 can transparently run many Solaris SPARC applications on Linux without re-compilation. QuickTransit may also be useful when a software package's installer is missing, because it can successfully run many applications that you simply copy from the SPARC environment. Because we are migrating from Solaris 9, you should verify that QuickTransit supports your legacy application, and that the application vendor supports the application running in this configuration. For specific information about QuickTransit for Solaris/SPARC-to-Linux/x86-64, see http://www.transitive.com/products/sol\_sparc\_lin\_x8664.

#### A note about application data

You should never simply copy the raw data files from one system to another system of a different architecture. The data formats that applications write to disk are not generally portable. Bit orders, padding, and alignment are examples of elements that can differ as you move from one system to another. Most applications, however, provide some ability to back up or export data to portable formats. The restore/import process on the target system is likely to resolve any issues with the data layout.

## **Migration path**

In this Guide, we discuss a migration that crosses different processor architectures, different operating systems, and different versions of the database software. Therefore, we selected the export-and-import method as a safe and effective approach to moving databases between the systems.

Unfortunately, the Oracle Database Upgrade Assistant (DBUA) is not an option for migrating the database to Oracle 11g before moving it to the target server. As per the documentation at <u>http://download.oracle.com/docs/cd/B28359\_01/server.111/b2830</u> <u>1/software003.htm#sthref874</u>, the earliest version of Oracle you can upgrade directly to 11g is Oracle 9i R2, 9.2.0.4. We are using Oracle 9i, build number 9.2.0.1.0.

# Installing and setting up Red Hat Enterprise Linux 5.2 and Oracle 11g in this environment

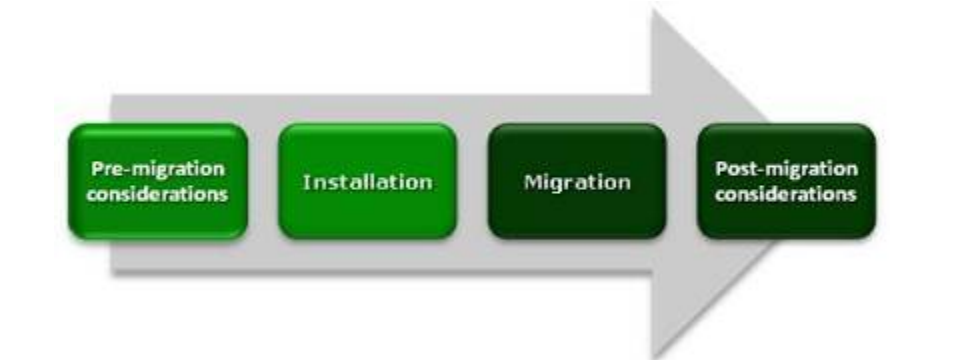

In this section, we focus on installing and setting up RHEL 5.2 and Oracle 11g on the Dell PowerEdge R900 server. We begin by defining our environment. Next, we present an overview of the steps we took to configure the internal and external drives and to install and configure both RHEL 5.2 and Oracle 11g.

## **Defining our environment**

Our legacy server was a Sun Fire V440 running Solaris 9 9/05 Operating System for SPARC-based systems (64-bit) and Oracle 9i Enterprise Edition Release 9.2.0.1.0 for Solaris on SPARC-based systems (64-bit). Our destination server was an Intel® Xeon® processor E7450-based PowerEdge R900 running Red Hat Enterprise Linux 5.2 for x86-64 and Oracle 11g Enterprise Edition Release 11.1.0.6.0 for Linux on x86\_64-based systems. We connected all components via a gigabit switch. Figure 1 illustrates our setup.

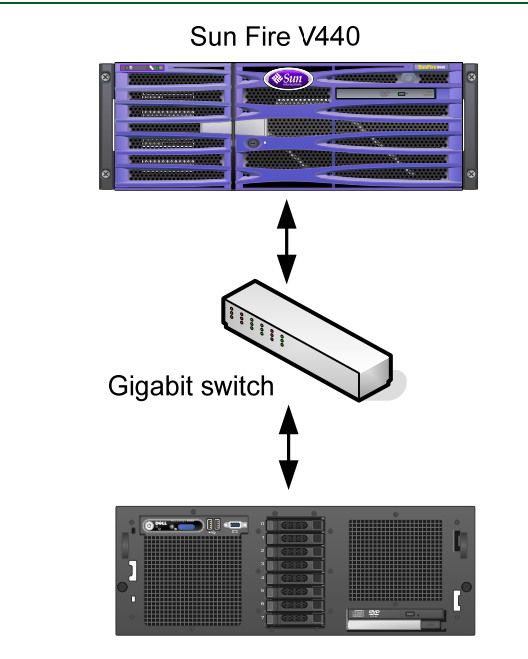

Dell PowerEdge R900

Figure 1. The setup we used in our hands-on testing and research for this Migration Guide.

Figures 2 and 3 present the hardware and software we used in our Oracle 9i and Oracle 11g database servers.

| ServerProcessorMemoryDiskSun V4404 x32 GB4 x Fujitsu®(legacyUltraSparc™Ultra320 SCSdatabaseIIIi 1.59 GHz73 GBserver)4 x Intel Xeon64 GB8 x Seagate®                                                                   |         |
|----------------------------------------------------------------------------------------------------|---------|
| Sun V4404 x32 GB4 x Fujitsu®(legacyUltraSparc™Ultra320 SCSdatabaseIIIi 1.59 GHz73 GBserver)4 x Intel Xeon64 GB8 x Seagate®                                                                                            |         |
| Dell4 x Intel Xeon64 GB8 x Seagate®                                                                                                    | 51,     |
| PowerEdge         processor         SAS, 15K RP           R900         E7450 (6-core,         73 GB           (migration         2.4GHz, 12MB         43 cache)           database         L3 cache)         58 cache | ,<br>M, |
| Figure 2. Servers we used in our hands-on testing and research for this Guide.                                                                                                    |         |

| Server                                                | Server operating system                                                       | Oracle version                                                                                         |
|-------------------------------------------------------|-------------------------------------------------------------------------------|----------------------------------------------------------------------------------------------------|
| Sun V440<br>(legacy database<br>server)               | Sun Solaris 9 9/05<br>Operating System<br>for SPARC-based<br>systems (64-bit) | Oracle 9i Enterprise<br>Edition Release<br>9.2.0.1.0 for Solaris<br>on SPARC-based<br>systems (64-bit) |
| Dell PowerEdge<br>R900 (migration<br>database server) | Red Hat Enterprise<br>Linux 5.2 for x86-64                                    | Oracle 11g<br>Enterprise Edition<br>Release 11.1.0.6.0<br>for Linux on x86_64-<br>based systems        |

Figure 3. Software we used in our hands-on testing and research for this Guide.

We also used a 16-port gigabit switch.

0

**BEST PRACTICE:** Use the latest tested and validated software, firmware, and driver versions for NICs, storage arrays, and other components. You can find these software components at <u>http://support.dell.com/support/downloads/index.aspx?c=us&l=en&s=gen</u>.

### **Configuring the RAID drives**

#### **Overview**

Oracle 11g's Automatic Storage Management, or ASM, relieves administrators of much of the responsibility for allocating and managing the storage.

We had eight internal disk drives in our PowerEdge R900. We configured them as four RAID 1 arrays of two drives each, as Figure 4 shows.

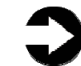

**NOTE:** Plan on at least 10 minutes for drive configuration.

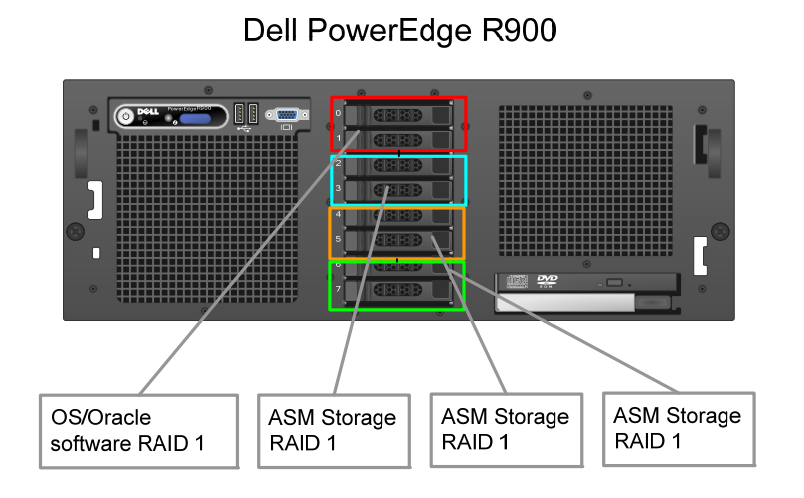

Figure 4. The drive configuration we used in our hands-on testing and research for this Guide.

The first array holds the OS and Oracle software.

We used the next two RAIDs to create an ASM disk group.

We reserved the remaining RAID to hold the dump file from our Oracle 9i server. After we imported our 20GB database into an Oracle 11g database, we unmounted the array and added it to the ASM diskgroup.

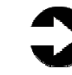

**NOTES:** Oracle recommends that you allocate an amount of swap space equal to three-quarters of the RAM for servers with more than 8 GB of RAM. In our case, that was 48 GB. Given the size of our disks, not enough space remained on this array to hold the data dump file, so we reserved the remaining RAID for the dump file.

When you add a new disk to an ASM disk group, Oracle automatically rebalances the data to redistribute it across the drives.

## **Installing Red Hat Enterprise Linux 5.2**

This section provides an overview of the operating system installation process. We include approximate wait times for each step. (Appendix B provides complete, detailed installation instructions.) We downloaded the operating system from http://rhn.redhat.com and burned it to a DVD, from which we installed. You must register with the Red Hat Network to download the OS; the following instructions assume you have a valid installation number.

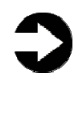

**NOTE:** Plan on at least 35 minutes for installing RHEL 5.2 on the Dell PowerEdge R900 server. Each step takes at least 1 minute. We provide the approximate amount of time each step takes in parentheses. These times exclude data entry time.

**1.** Insert the RHEL 5.2 DVD into the DVD drive, and reboot the system. When the installer prompts you, press Enter to install in graphical mode (Figure 5).

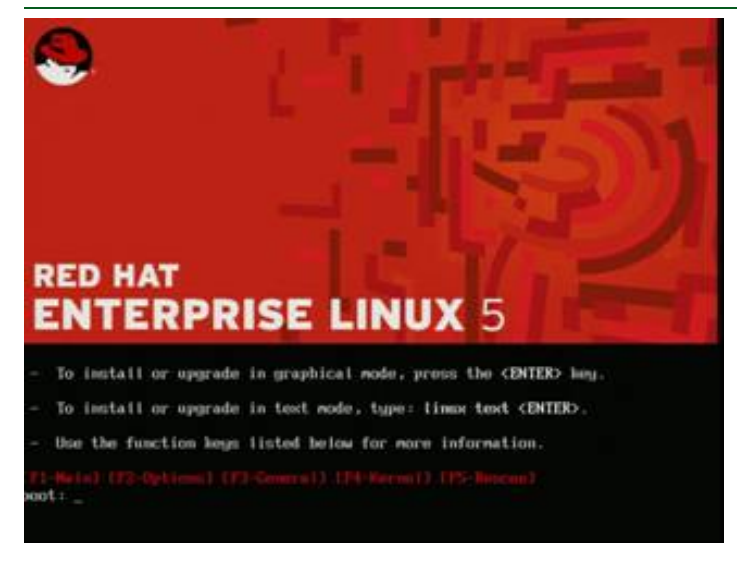

Figure 5. Selecting your install mode.

- **2.** Select English as the language and U.S. English as the default keyboard.
- **3.** Enter your installation number.
- **4.** Accept the default of installing Red Hat Enterprise Linux. Modify the default disk layout to give Oracle the swap space it requires (Figure 6).

|                |                                                               | an Liver v | hiume Group: V                               | anthronikan.        |        | -   |
|----------------|---------------------------------------------------------------|------------|----------------------------------------------|---------------------|--------|-----|
|                | ybrame Grisp Name:                                            |            | VolGroup00                                   |                     |        |     |
|                | Enysical Extent                                               |            | 32 MB                                        |                     |        |     |
|                | Physical Volumes to g                                         | H:         | 10 sda2 60                                   | 248.00 MB           |        |     |
| Neg            | Used Space:<br>Free Space:<br>Total Space:<br>Logical Volumes |            | 68248.00 MB (<br>0.00 MB ( 0.<br>69248.00 MB | 9.441<br>1900-0 441 |        | 22M |
| Devid          | Logical Volume Rat                                            | ne Mourt   | (Point Size (HB)                             |                     | Tant 1 |     |
| P LVM Volume ( | LingWol00                                                     | 1          | 20896                                        |                     | East   |     |
| Logword        | LogVor03                                                      | N/6        | 46352                                        |                     | Detete | _   |
| LogVoit        |                                                               |            |                                              | [ Married ]         | Value  |     |
| ALLER DAVID    |                                                               |            |                                              | X Cancel            | 0.02   |     |

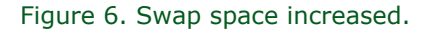

**5.** Accept the default installation locations for the operation system and boot loader (Figure 7).

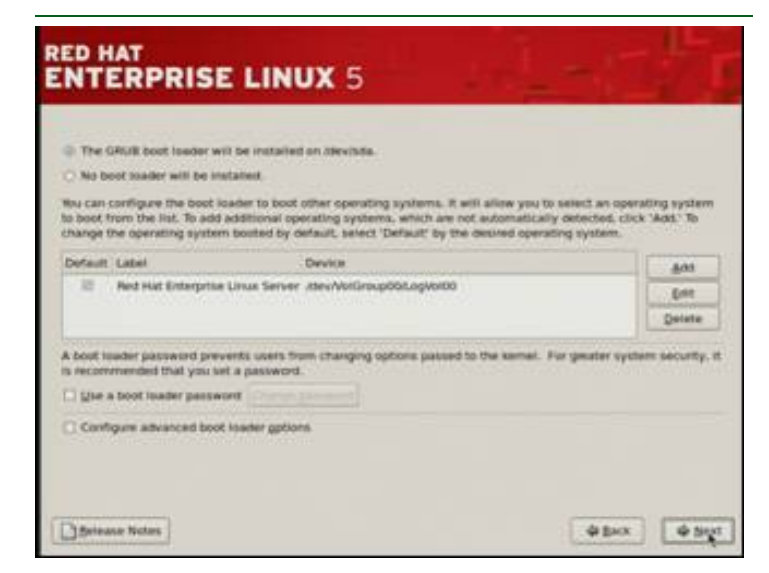

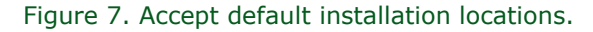

**6.** Configure your network information (Figure 8).

|                                                                                                    | Const.                                                                                                    |               |            |  |
|----------------------------------------------------------------------------------------------------|----------------------------------------------------------------------------------------------------|---------------|------------|--|
| Active on Book                                                                                                    | Device Publishmuck Publish                                                                                                    | nx · Est      |            |  |
| 10                                                                                                    | #00 11.42.4.100/24 Disable                                                                                                    |               |            |  |
|                                                                                                    | #th1: 11.42.4.101/24 Disator                                                                                                    | a             |            |  |
| 1                                                                                                    | 492 1141410234 (0646)                                                                                                    |               |            |  |
| In manually                                                                                                    | IHELS20RACLESS localdomain                                                                                                    | (w.g., hund.r | lemán.comi |  |
| Colewart                                                                                                    | (interview)                                                                                                    |               |            |  |
| and the second second sec | And a second second sec |               | (1)        |  |
| Primary DNS                                                                                                    | 1142.71                                                                                                    |               |            |  |

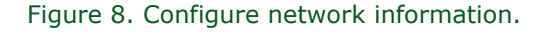

- Set your time zone and enter the root password. Because we will not be installing Oracle in a VM, we deselect Virtualization. Click Next to start the installation. The installer should eject the DVD automatically. (11 minutes)
- **8.** After the reboot, accept the license agreement, enable secure http, and disable SELinux. ASM will not be able to mount the disks if SELinux is running.
- **9.** Set the date and time. Register with the Red Hat Network (RHN) if appropriate.
- **10.**Create a user account. Accept the remaining defaults, and click Finish to reboot the system. Make sure that the DVD is not in the system. (10 minutes)

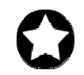

**BEST PRACTICES:** Configure all database servers with static IP addresses. Doing so assures that Oracle resources remain available even in the event of a DHCP server failure. It also increases the stability of your networking and DNS environments.

## **Oracle pre-installation tasks**

Before you can install Oracle, you must first perform a number of preliminary tasks. For further details, see *Oracle<sup>®</sup> Database Installation Guide 11g (11.1) for Linux*, Chapter 2 Oracle Database Preinstallation Requirements at

http://download.oracle.com/docs/cd/B28359\_01/install.111/b3200 2/pre\_install.htm#BABFDGHJ We provide an overview of these tasks here and give detailed instructions for each in <u>Appendix C</u>.

Our server met many of the prerequisites for installing Oracle 11g, so we do not discuss checking those prerequisites here. The Oracle document we cite above covers that topic in detail. Among the tasks we discuss in detail in <u>Appendix C</u> are the following:

- **1.** Using the xhosts command to make sure that Oracle has access to the X server.
- **2.** Installing operating system packages that were not part of the default install.
- **3.** Verifying that the networking is configured correctly and is working.
- **4.** Modifying the kernel parameters
- **5.** Creating the Oracle account, its related groups, and login script.
- **6.** Modifying the security limits and profile of the Oracle owner account.

## Configuring the data drives

The next step is to prepare the data drives for Oracle to use. We used the Linux fdisk utility to do the following to each disk:

- **1.** Use fdisk command to let us modify the partition table for each disk.
- 2. Because we just formatted it, there are no partitions on the disk. Use fdisk's n command to edit the partition table. We created a single primary partition and gave it all the space on the drive.
- **3.** Use fdisk's w command to make the changes permanent.

Once the fdisk utility finishes, use the Linux chown and chmod commands to give the Oracle account rights and ownership to the partition on each disk, effectively giving the Oracle account control of all the space on the disk.

## Installing Oracle 11g on the PowerEdge R900 running Red Hat Enterprise Linux 5.2

We provide an overview of installing Oracle here. For detailed instructions, see <u>Appendix C</u>. We downloaded Oracle 11g from <u>http://www.oracle.com/technology/software/products/database/in</u> <u>dex.html</u>. We copied the linux.x64\_11gR1\_database.zip file to the

PowerEdge R900, and unzipped it locally by right-clicking the file and choosing Extract Here.

 Working as the Oracle user, go to the directory where you unzipped the Oracle 11g distribution, and type ./runInstaller to start the Oracle Universal Installer.

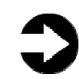

 NOTES: The command is case-sensitive, and the ./ prefix is necessary. You are doing an Advanced installation, but you are not creating a starter database (Figure 9).

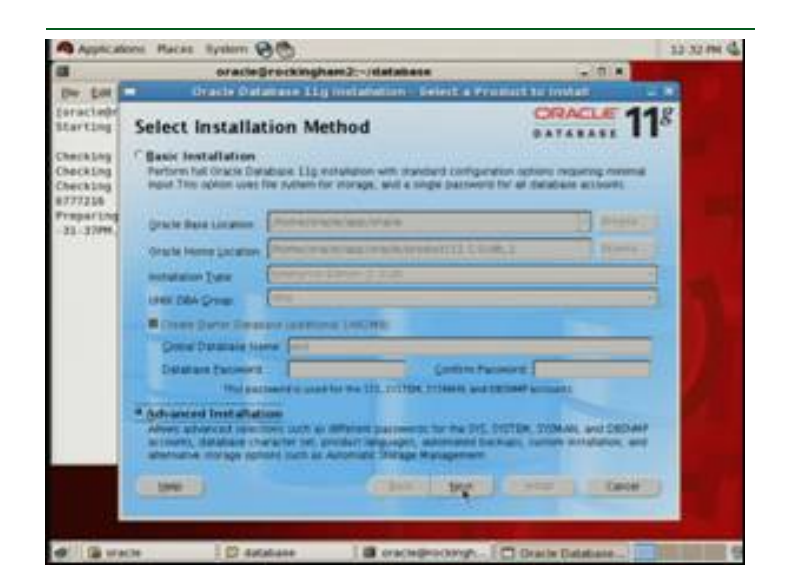

Figure 9. Select Advanced Installation.

**3.** Accept the defaults on the next few screens. If you have followed the instructions so far, you should have no warnings when Oracle checks its prerequisites (Figure 10).

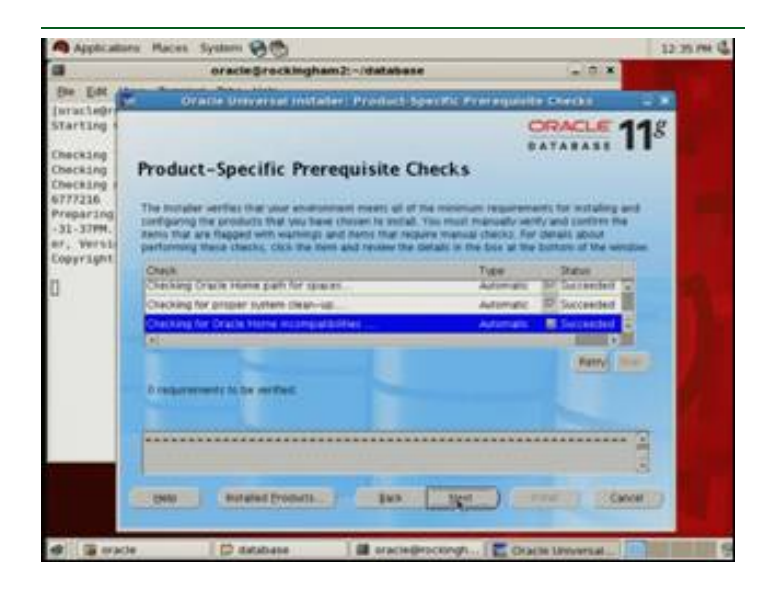

Figure 10. Checking the prerequisites.

**4.** Choose to configure Automatic Storage Management (ASM), enter the ASM password, and configure your diskgroup (Figure 11).

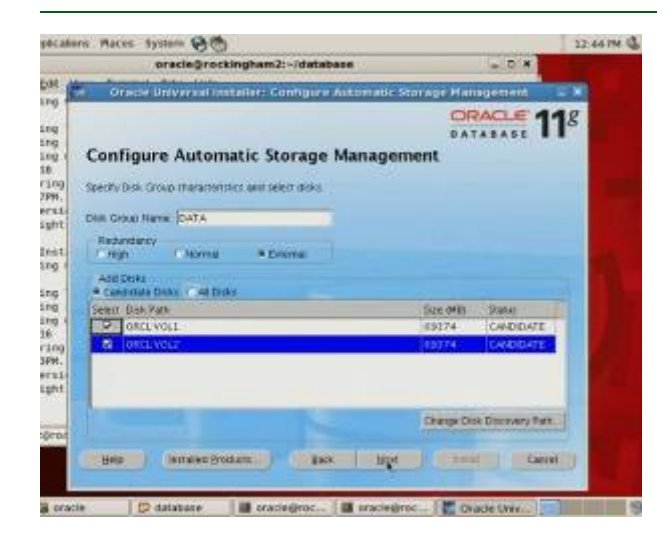

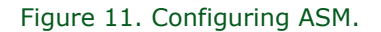

- **5.** Review your settings and start the installation. (3 minutes)
- **6.** When the progress bar completes, Oracle asks you to run two scripts as root. Open a terminal as root, then cut and paste the paths to the scripts into the command line terminal. Click OK.

 The Configuration Assistants screen appears next (Figure 12). The two configuration assistants should start successfully, and you will automatically advance to the next screen.

|                                                              | oracle@rockingham2:-/dat                                                                                                    | tabase                                                                                                    | - 0 ×                    |   |
|--------------------------------------------------------------|----------------------------------------------------------------------------------------------------|----------------------------------------------------------------------------------------------------|--------------------------|---|
| Los Car                                                      | Or acta light erail Installer                                                                                                    | Configuration Ass                                                                                               | istante i                |   |
| Ling                                                         |                                                                                                    |                                                                                                    | CRACLE 11                | 8 |
| Ing CO                                                       | nfiguration Assistants                                                                                                    |                                                                                                    |                          |   |
| The The                                                      | following configuration assistants will configur                                                                                                    | a and start the component                                                                                       | nt you biletted earlier. |   |
| ersie                                                        | Tool Name                                                                                                    | 3 Paral                                                                                                    | Type                     |   |
| 1ght                                                         | Oracle Durabase 11g                                                                                                    |                                                                                                    |                          |   |
| IT                                                           | Oracle Net Configuration Accument                                                                                                    | Succeedent                                                                                                    | Recommended              |   |
| Lind I                                                       | Oriacle Distributes Configuration Assumant                                                                                                    | Managest.                                                                                                    | Recommendant             | 5 |
| Ling<br>Ling<br>Ling<br>Ling<br>Ling<br>Ling<br>Ling<br>Ling | en taan hal lag ja promotina internettiine                                                                                                    | rep. in the sectors                                                                                             | 10-22,12-43-13PM No.     |   |
| 1 1 1 1 1 1 1 1 1 1 1 1 1 1 1 1 1 1 1                        | Aguration associates "Oracle Net Configuration                                                                                                    | Animal" succeeded                                                                                               | 100 1                    |   |
|                                                              |                                                                                                    | Tache Dialattane Configura                                                                                      | DO AUUTAT                |   |
|                                                              | ALL CONTRACT TOTAL CONTRACT MICH ALL CONTRACT OF                                                                                                    | And the second second second second                                                                             |                          |   |
|                                                              | On determine configuration and an entitle and                                                                                                    | In the second second second second second second second second second second second second second second second |                          |   |
|                                                              | AND (parallel (parallel (p | an hit                                                                                                    | ((###))) [[Gen]          |   |

Figure 12. Installing the Configuration Assistants.

**8.** At the End of Installation screen, click Exit, and then click Yes to confirm that you really want to exit.

## Creating an empty database

 After exiting, set your Oracle environment variables as we describe in <u>Appendix C</u>, and type dbca inside a terminal window to launch the Database Configuration Assistant (Figure 13).

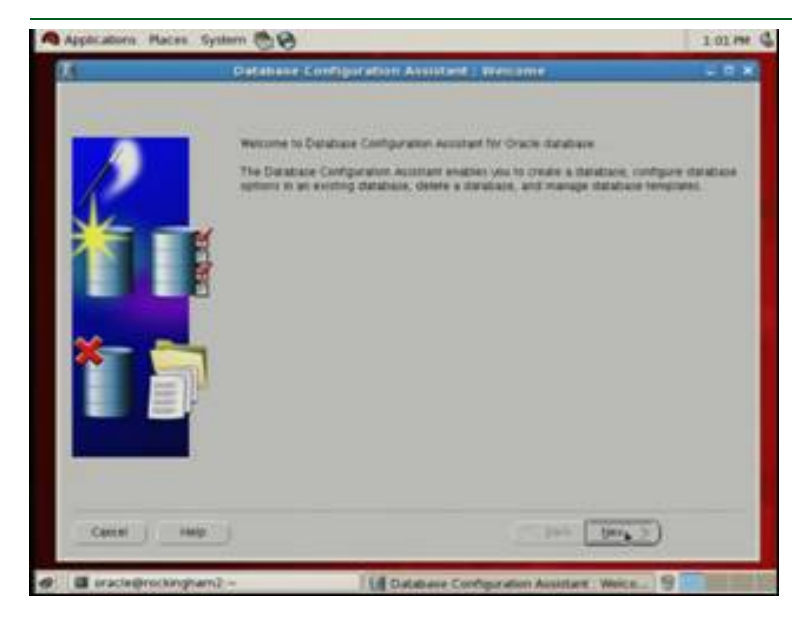

Figure 13. The Database Configuration Assistant.

**2.** When the Welcome screen appears, click Next. Create a custom database and give it a name (Figure 14).

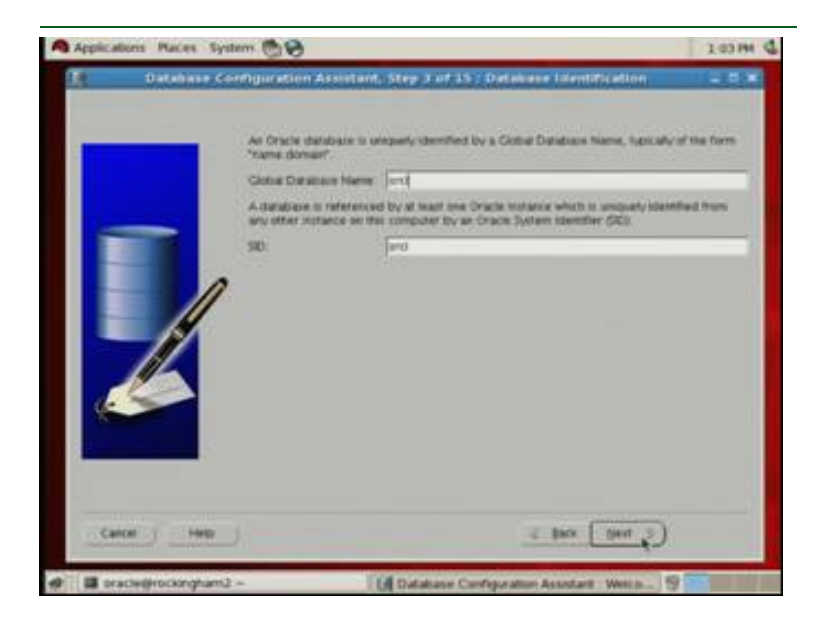

Figure 14. Naming the database.

**3.** Accept the defaults for the Management Options, enter a password for the database, and select ASM for the storage. Enter the ASM password, and then select the diskgroup you configured earlier (Figure 15).

| Applications Macan System | . 69                                                                                                    | 1.07 PM    |
|---------------------------|----------------------------------------------------------------------------------------------------|------------|
| XI Detensor (             | onfiguration Assistant, Step 7 of 16 ; Alex Disk Groups                                                                                                    |            |
|                           | Select one or more day, provation to be used as introduct for the substation. You to<br>means a new days prove or whit riters to an existing day group.<br>Available Deal Orsean. | e chime to |
|                           | Served Dox Group Name Size (HE) Area (HE) Experiency Stars<br>COLONIA (1997) (1997) (1997) (1997) (1997)                                                                          |            |
|                           |                                                                                                    |            |
|                           |                                                                                                    |            |
|                           |                                                                                                    |            |
|                           |                                                                                                    |            |
|                           | Create New ANE Interests the scalar from space advector favory reductions of<br>Create New Ant Clock Natage Alls Tempson Nourt Neuron                                             | -          |
| Canal   - Hall            | - 100 (100 - 2)                                                                                                    |            |
| a stacketrockingham2 -    | Database Configuration Australiant (Webs)                                                                                                    | 9          |

Figure 15. Choosing the diskgroup.

 Accept the default for the remaining screens, and then click Finish. The Database Configuration Assistant screen appears and shows a progress bar (Figure 16). (43 minutes)

|      | . Databara                                                                                                    | Configuration Assistant                                                                                                    |             |      |
|------|----------------------------------------------------------------------------------------------------|----------------------------------------------------------------------------------------------------|-------------|------|
|      | Ideal Partices for<br>find Company<br>- Lawrence average<br>- May teaching<br>- May teaching | ing and starting Grade instance<br>ing database lite:<br>Ag data dictoring views<br>g Grace XML<br>g Orace XML DB<br>g Grace XML DB<br>g Grace Multimedia<br>creation in progress                                                                                                    | ļ           |      |
| Care | Lag files t<br>(Herma, for                                                                                                    | 12<br>The provide the second second sec | Sen 22 ( Br | NIN_ |

Figure 16. Installing the database.

**5.** When the Database creation complete screen appears, click Exit.

## Migrating to Oracle 11g

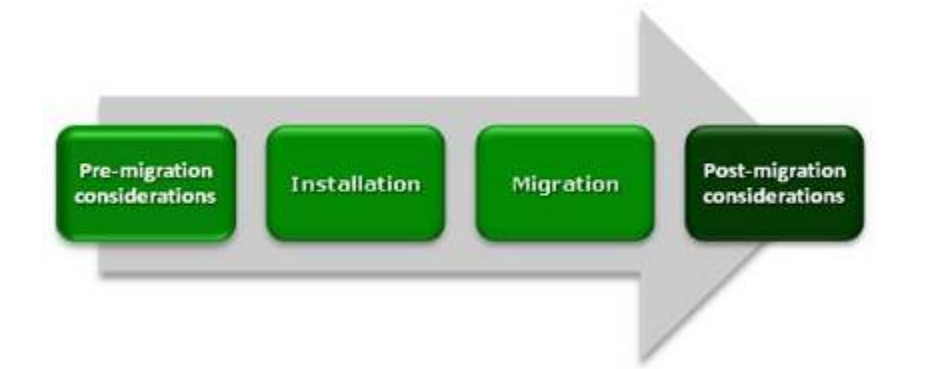

In this section we provide specific details about migrating user databases from Oracle 9i to Oracle 11g. We give an overview of the processes of migrating your database from Solaris 9 and Oracle 9i on the Sun Fire V440 to RHEL 5.2 and Oracle 11g on the Dell PowerEdge R900.

## Migrating your data using export and import

In this section, we provide an overview of the processes involved in migrating your database to RHEL 5.2 and Oracle 11g on the Dell PowerEdge R900. We provide detailed instructions in <u>Appendix E</u>.

#### Exporting your Oracle 9i database

Using the Sun Fire V440 server, export the schema using the command line utility exp. Figure 17 shows a sample portion of its output. See <u>Appendix E</u> for details.

Export times vary. Exporting our 20 GB schema on our Sun Fire V440 took 42 minutes.

Connected to: Oracle9i Enterprise Edition Release 9.2.0.1.0 - 64bit Production With the Partitioning, OLAP and Oracle Data Mining options JServer Release 9.2.0.1.0 - Production Export done in US7ASCII character set and AL16UTF16 NCHAR character set server uses WE8ISO8859P1 character set (possible charset conversion) . exporting pre-schema procedural objects and actions . exporting foreign function library names for user DS2 . exporting PUBLIC type synonyms . exporting private type synonyms . exporting object type definitions for user DS2 About to export DS2's objects ... . exporting database links . exporting sequence numbers . exporting cluster definitions . about to export DS2's tables via Conventional Path ... . . exporting table CATEGORIES 16 rows exported . . exporting table CUSTOMERS . . exporting partition US PART 20000000 rows exported . . exporting partition ROW PART 20000000 rows exported •••••

Export terminated successfully without warnings.

Figure 17. Truncated sample output from an Oracle 9i export.

#### Importing the database into Oracle 11g server

On the RHEL 5.2, PowerEdge R900 server, take the following steps:

- **1.** In the empty database you created earlier, create the database user for the schema you will import.
- **2.** Create the tablespaces, storing them in ASM managed storage.
- **3.** Run the import utility. Import times vary. Importing our 20 GB schema on our Dell PowerEdge 900 took 60 minutes.

Connected to: Oracle Database 11g Enterprise Edition Release 11.1.0.6.0 - 64bit Production With the Partitioning, OLAP, Data Mining and Real Application Testing options Export file created by EXPORT:V09.02.00 via conventional path import done in US7ASCII character set and AL16UTF16 NCHAR character set import server uses WE8MSWIN1252 character set (possible charset conversion) . importing DS2's objects into DS2 . . importing table "CATEGORIES" 16 rows imported "CUSTOMERS":"US\_PART" . . importing partition 20000000 rows imported . . importing partition "CUSTOMERS": "ROW PART" 20000000 rows imported . . importing partition "CUSTOMERS": "MAXVAL" 0 rows imported . . importing table "CUST HIST" 119990751 rows imported . . importing table "INVENTORY" 200000 rows imported . . importing partition "ORDERLINES": "JAN2004" 9994988 rows imported . . importing partition "ORDERLINES": "FEB2004" 10001088 rows imported . . importing partition "ORDERLINES": "MAR2004" 9997816 rows imported "ORDERLINES": "APR2004" . . importing partition 10001861 rows imported . . importing partition "ORDERLINES": "MAY2004" 10005091 rows imported "ORDERLINES": "JUN2004" . . importing partition 9998739 rows imported . . importing partition "ORDERLINES": "JUL2004" 10003418 rows imported . . importing partition "ORDERLINES": "AUG2004" 9998633 rows imported . . importing partition "ORDERLINES": "SEP2004" 9995732 rows imported

• • •

About to enable constraints... Import terminated successfully without warnings.

Figure 18. Truncated sample output from Oracle 11g import.

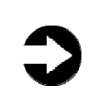

Once your import is complete, check your database, and verify that all the components imported correctly. You may have to correct some problems. For example, we had to recompile some of our procedures.

## Post-migration considerations

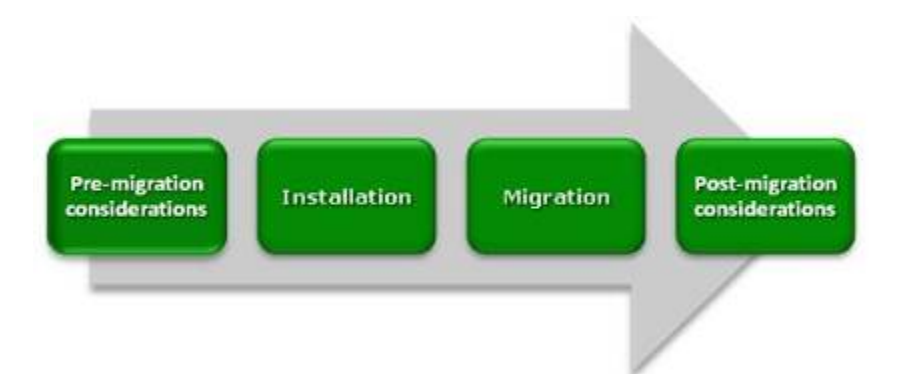

After you have completed your side-by-side migration, you will typically need to perform some additional tasks. Your specific list of post-migration tasks will depend heavily on your pre-migration research and planning. In this section, we briefly discuss a couple of the most common tasks, but this list is not comprehensive. For more information, see

http://download.oracle.com/docs/cd/B28359\_01/server.111/b2830 0/afterup.htm

## **Environmental and configuration changes**

**Updating environment variables.** In the Linux environment, you'll need to make sure that the following environment variables point to the new Oracle directories:

- ORACLE\_HOME
- PATH

Also make sure that your oratab file and any scripts that may set the home directory use the correct path.

**Updating SSL users.** If you have externally authenticated SSL users, you must upgrade them as well. Do so with the following command:

\$ORACLE\_HOME/rdbms/bin/extusrupgrade --dbconnectstring
<hostname:port\_no:sid> --dbuser <db admin> -dbuserpassword <password> -a

**Changing passwords on DBA accounts.** Oracle recommends you change the passwords on all Oracle-supplied accounts. One good way to make sure this happens is to lock all those accounts, except for SYS and SYSTEM, and then set their passwords to expire immediately. This technique forces users to change those passwords the next time they log into those accounts.

Note: In Oracle 11g you can enforce case sensitivity in passwords.

You can use following SQL statement to check the status of the accounts:

SQL> SELECT username, account\_status FROM dba\_users ORDER BY username;

To cause passwords to expire, issue the following SQL statement:

SQL> ALTER USER username PASSWORD EXPIRE ACCOUNT LOCK;

**Updating the initialization parameter file.** Oracle 11g introduces new initialization parameters and deprecates others. You will need to review your parameter file and make any changes necessary to support your particular system.

For more information see Oracle® Database Upgrade Guide 11g Release 1 (11.1) at http://download.oracle.com/docs/cd/B28359 01/server.111/b2830 0/toc.htm

### Backing up your database

Having successfully migrated to RHEL 5.2 and Oracle 11g, you should make a full backup of your production database. This will ensure that you not have to repeat the import should any problems occur. It will also serve as a baseline for all future backups.

## Summing up

RHEL 5.2 and Oracle 11g introduce many new features and enhancements. As this Guide has explained, the process of deploying these products on a Dell PowerEdge Server and migrating your Oracle 9i databases to the new environment is relatively straightforward; you can perform a basic installation and migration in less than a day. Spending some up-front time planning can help you avoid potential problems during your migration.

THIS WHITE PAPER IS FOR INFORMATIONAL PURPOSES ONLY, AND MAY CONTAIN TYPOGRAPHICAL ERRORS AND TECHNICAL INACCURACIES. THE CONTENT IS PROVIDED AS IS, WITHOUT EXPRESS OR IMPLIED WARRANTIES OF ANY KIND. Trademarks and trade names may be used in this document to refer to either the entities claiming the marks and names or their products. Dell disclaims proprietary interest in the marks and names of others.

For more information, contact Dell.

Information in this document is subject to change without notice.

## Appendix A. Methodology: Creating the RAID disk groups

For our installation, we decided to use four RAID groups, which we allocated as follows:

- operating system files and Oracle files
- storage for dump file, later added to ASM storage
- ASM storage
- ASM storage

We explain below how we configured these four disk groups. The directions in this appendix assume you have not configured any virtual disks on your RAID controllers.

Allow at least 10 minutes to complete the installation.

- During the boot sequence, the message "Press <Ctrl><R> to Run Configuration Utility" Appears. Press <Ctrl><R>. Note: You have only a few seconds to do this.
- **2.** First configure the mirrored RAID for the OS.
- **3.** While Controller 0 is highlighted, press F2, and select Create New VD.
- **4.** With the RAID level field highlighted, press Enter to open the drop-down list, and select RAID 1.
- **5.** Using the Tab key for navigation, move to the Physical Disks section, and use the space bar to select the first two drives (Drives 0 and 1). Then tab to highlight OK, and press Enter.
- **6.** A message box appears telling you that initializing the RAID is highly recommended, but destructive. Press Enter to clear the message.
- Highlight Controller 0, press F2, and select Create New VD.
- **8.** With the RAID level field highlighted, press Enter to open the drop-down list, and select RAID 1.
- **9.** Using the Tab key for navigation, move to the Physical Disks section, and use the space bar to select the first two drives (Drives 2 and 3). Note that the drives you allocated earlier no longer appear in the available list. Then tab to highlight OK, and press Enter.
- **10.**A message box appears telling you that initializing the RAID is highly recommended, but destructive. Press Enter to clear the message.

- Highlight Controller 0, press F2, and select Create New VD.
- **12.**With the RAID level field highlighted, press Enter to open the drop-down list, and select RAID 1.
- **13.**Using the Tab key for navigation, move to the Physical Disks section, and use the space bar to select the first two drives (Drives 4 and 5). Note that the drives you allocated earlier no longer appear in the available list. Then tab to highlight OK, and press Enter.
- **14.**A message box appears telling you that initializing the RAID is highly recommended, but destructive. Press Enter to clear the message.
- **15.**Highlight Controller 0, press F2, and select Create New VD.
- **16.**With the RAID level field highlighted, press Enter to open the drop-down list, and select RAID 1.
- **17.**Using the Tab key for navigation, move to the Physical Disks section. Note that only two drives remain on the available list. Select these, then tab to highlight OK, and press Enter.
- **18.**A message box appears telling you that initializing the RAID is highly recommended, but destructive. Press Enter to clear the message.
- **19.**Highlight Virtual Disk 0, and press F2.
- **20.**Select Initialization, and then select Fast Init. Highlight OK, and when the system prompts you with any warnings, press Enter.
- **21.**Highlight Virtual Disk 1, and press F2.
- **22.**Select Initialization, and then select Fast Init. Highlight OK, and when the system prompts you with any warnings, press Enter.
- **23.**Highlight Virtual Disk 2, and press F2.
- **24.**Select Initialization, and then select Fast Init. Highlight OK, and when the system prompts you with any warnings, press Enter.
- **25.**Highlight Virtual Disk 3, and press F2.
- **26.**Select Initialization, and then select Fast Init. Highlight OK, and when the system prompts you with any warnings, press Enter.
- **27.**Exit the RAID utility, and reboot the server.

# Appendix B. Methodology: Installing Red Hat Enterprise Linux 5.2 on the PowerEdge R900

Install Red Hat Enterprise Linux 5.2 by following these steps. We provide approximate times for each group of steps in the first step of that group.

Allow at least 35 minutes to complete the installation. We used version Red Hat Enterprise Linux5.2, which we downloaded from <a href="http://rhn.redhat.com">http://rhn.redhat.com</a> and burned to a DVD. You must register with the Red Hat Network to download the OS; the following instructions assume you have a valid installation number.

Note: In this appendix, we use the primary network interface name, which in our case was eth0. You should use the name of the primary network interface that you encounter, which may differ slightly from what we present here.

- **1.** Reboot and wait for the GNU GRUB boot screen to appear. (3 minutes)
- Press Enter to install in graphical mode.
   Note: We chose to skip the media test, but that is your choice.
- **3.** Click Next at the splash screen. Note: Although we are installing RHEL 5.2, the splash screen says "Red Hat Enterprise Linux 5."
- **4.** Accept the default of English to use as the language during the installation, and click Next.
- **5.** Accept the default of U.S. English as the appropriate keyboard for the system, and click Next.
- 6. Enter your installation number, and click Next.
- **7.** Accept the default of Install Red Hat Enterprise Linux Server, and click Next.
- **8.** For each drive, ignore the warning "The partition table of sd<x> was unreadable." Click OK to the warning about erasing all data.
- 9. On the next screen, choose Remove all partitions on selected drives and create default layout. Then deselect sdb, sdc, and sdd. Finally, select Review and modify partitioning layout. Click Next.
- **10.**At the warning, click Yes.

Note: During our experiments, Oracle warned that it expected a minimum of 48,339 MB of swap space. The default layout gives us 1,984 MB of swap space. So, we have to take some space from the root volume and use it for swap space. Click VolGroup00, and then click Edit.

- **11.**Click LogVol00, which should have a mount point of '/'. Click Edit.
- 12.Reduce the size from 62764 to 20896, and click OK.
- **13.**Click LogVol01, which should not list a mount point, and click Edit.
- 14. Increase the size from 1984 to 48352. Click OK. Note: when we used 48339, the install procedure reduced the number to 48320. So, we used the smallest number that would meet Oracle's recommendations. We will create the partitions on the other three drives later.
- **15.**Accept the defaults to install the GRUB boot loader and install Red Hat Enterprise Server Linux on LogVol00, and click Next.
- **16.**Although Oracle will support a server using DHCP, we followed the best practice given above and set fixed IP addresses for all eight of our NICs. Repeat these steps for each NIC:
  - If appropriate, select Active on Boot. Eth0 must be active on boot, and that is its default. The default for all other NICs is not to be active on boot.
  - Select the NIC, and click Edit.
  - Click Manual configuration.
  - Enter the IP address.
  - Enter the subnet mask.
  - Deselect Enable IPv6 Support.
  - Click OK.

**17.**Set the hostname and domain manually.

- **18.**Under the section Miscellaneous settings, enter the IP addresses for the Gateway, Primary DNS, and Secondary DNS. Click Next.
- **19.**Accept the default of Eastern Time for the time zone, and click Next.
- **20.**Enter the root password, and click Next.
- **21.**Deselect Virtualization. Installing Oracle in a virtual machine is outside the scope of this Guide. Note: The Virtualization option will not be available if you install without an installation number.
- **22.**Accept the default of Customize later. Oracle recommends that you not customize the installation, but rather explicitly install the RPMs after the installation is complete. Click Next.
- **23.**Click Next to begin the installation. (11 minutes)

- **24.**When prompted, verify that the install ejected the DVD, and click Reboot.
- **25.**After the reboot, click Forward at the Welcome screen.
- **26.**Accept the license agreement, and click Forward.
- 27.On the Firewall screen, enable the trusted services appropriate to your installation. SSH is enabled by default. We also enabled HTTPS. Click Forward. Note: When we installed without https, we saw Oracle error "ORA-03114: not connected to ORACLE" when we tried to create a database.
- **28.**Click Yes to respond to the warning.
- **29.**Use Disabled for the SELinux state. Click Forward.
- **30.**When a warning that changing the SELinux setting requires rebooting the system appears, click Yes.
- **31.**Accept the default of Kdump not being enabled, and click Forward.
- **32.**Set the date and time, and click Forward.
- **33.**If appropriate, you may register with Red Hat Network (RHN). However, for this Guide, we chose No, I'd prefer to register at a later time. Click Forward.
- **34.**On the warning screen, click No thanks, I'll connect later.
- **35.**On the Finish Updates Setup screen, click Forward.
- **36.**Create a regular user account, filling in the username, full name, and password. We did not create the Oracle owner account here, because we have not had the opportunity to create the required groups for that account.
- **37.**On the Sound Card screen, click Forward.
- **38.**On the Additional CDs screen, click Finish.
- **39.**The system will reboot. Make sure the installation DVD in not in the system. (10 minutes)

## Appendix C. Methodology: Installing Oracle 11g on the PowerEdge R900

## **Oracle pre-installation tasks**

Before you can install Oracle, you must first perform a number of preliminary tasks. For further details, see *Oracle<sup>®</sup> Database Installation Guide 11g (11.1) for Linux*, Chapter 2 Oracle Database Preinstallation Requirements at <u>http://download.oracle.com/docs/cd/B28359\_01/install.111/b3200</u> <u>2/pre\_install.htm#BABFDGHJ</u>

Allow at least 35 minutes to complete the preparation.

- 1. Log in as root.
- **2.** Right-click the wallpaper and choose Open Terminal.
- **3.** The server needs to display X applications. To work locally, you can use the command <code>xhost local</code>:
- **4.** In the document, you will find a list of RPMs that Oracle requires. When we ran the Oracle Universal Installer (OUI) on a base OS, the OUI mentioned RPMs that were not in the document.
- 5. Some of the RPMs above have dependencies. We were able to install the RPMs by setting our directory to the Server directory on the OS DVD and using this command:

```
rpm -iv --force compat-libstdc++-33-3.2.3-
61.x86 64.rpm elfutils-libelf-0.125-
3.el5.x86_64.rpm elfutils-libelf-devel-
static-0.125-3.el5.x86 64.rpm elfutils-
libelf-devel-0.125-3.el5.x86 64.rpm gcc-
4.1.2-42.el5.x86_64.rpm gcc-c++-4.1.2-
42.el5.x86 64.rpm glibc-2.5-24.x86 64.rpm
glibc-common-2.5-24.x86_64.rpm glibc-devel-
2.5-24.x86 64.rpm glibc-devel-2.5-24.i386.rpm
glibc-headers-2.5-24.x86 64.rpm kernel-
headers-2.6.18-92.el5.x86 64.rpm libaio-
devel-0.3.106-3.2.x86_64.rpm libgomp-4.1.2-
42.el5.x86 64.rpm libstdc++-4.1.2-
42.el5.x86 64.rpm libstdc++-devel-4.1.2-
42.el5.x86_64.rpm sysstat-7.0.2-
1.el5.x86 64.rpm unixODBC-2.2.11-
7.1.x86 64.rpm unixODBC-devel-2.2.11-
7.1.x86 64.rpm
```

6. The installation did not add the entry association the host name with the IP address for eth0. We need to do that. Edit /etc/hosts, editing the line ``127.0.0.1", and adding one new line, so that you end up with two lines like this:

127.0.0.1 localhost localhost.<domain>
<IP address> <host> <hostname>.domain>

- **7.** Verify that networking is set up correctly by using the following set of commands:
  - cat /etc/nsswitch.conf | grep hosts should contain an entry for "files".
  - hostname should list a hostname for this system.
  - domainname should not return any results.
  - cat /etc/hosts | grep <hostname> should have an entry for the fully qualified host name.
     Note: If you install Oracle on a system using DHCP or on a multihomed system, you will need to take additional steps. Please see the Oracle 11g Preinstallation tasks document for further details.
- 8. Change the kernel parameters by editing the /etc/sysctl.conf file and adding these lines: kernel.sem=250 32000 100 128 net.core.rmem\_default= 4194304 net.core.rmem\_max=4194304
  - net.core.wmem\_default=262144
  - net.core.wmem\_max=262144
  - net.ipv4.ip\_local\_port\_range=1024 65000
- **9.** Use the command /sbin/sysctl -p to make the new parameters take effect.
- **10.**Add the following line in the /etc/pam.d/login file: session required pam limits.so
- **11.**Create the Oracle inventory group with this command: /usr/sbin/groupadd oinstall
- **12.**Create the Oracle dba group with this command: /usr/sbin/groupadd dba
- **13.**Create the Oracle software owner user with this command: /usr/sbin/useradd -g oinstall -G dba oracle
- **14.**Set the password of the oracle user with this command: passwd oracle

The command prompts you for the new password.

**15.**Using a text editor, edit the file ".bash\_profile" in /home/oracle. Append the following lines and save the file:

```
umask 022
   •
     DISPLAY=:0.0
   •
      export DISPLAY
16.Add the following lines to the /etc/security/limits.conf
   file:
   oracle
                        soft
                                 nproc
                                         2047
   oracle
                        hard
                                 nproc
                                         16384
   oracle
                        soft
                                 nofile 1024
                                 nofile 65536
   oracle
                        hard
17.Edit the /etc/profile file and add these lines:
   if [ $USER = "oracle" ]; then
           if [ $SHELL = "/bin/ksh" ]; then
                  ulimit -p 16384
                  ulimit -n 65536
           else
                  ulimit -u 16384 -n 65536
           fi
   fi
```

**18.**Oracle requires that the nobody account exist. In our installation, Linux created it by default. You can verify the account exists with this command: id nobody

## **Preparing Disks for Automatic Storage Management**

Allow at least 10 minutes to prepare the disks.

- While you are still logged in as root, type the command uname -rm and note the string that it outputs. That will determine the version of the ASMLib which you will download. In our case, the string was 2.6.18-92.el5 x86\_64. So, we downloaded the following three RPMs:
  - http://oss.oracle.com/projects/oracleasm/dist/file s/RPMS/rhel5/amd64/2.0.4/2.6.18-92.el5/oracleasm-2.6.18-92.el5-2.0.4-1.el5.x86\_64.rpm
  - <u>http://oss.oracle.com/projects/oracleasm-</u> <u>support/dist/files/RPMS/rhel5/amd64/2.0.4/oracle</u> <u>asm-support-2.0.4-1.el5.x86\_64.rpm</u>
  - <u>http://www.oracle.com/technology/software/tech/linux/asmlib/files/RPMS/rhel5/amd64/2.0.3/oracleasmlib-2.0.3-1.el5.x86\_64.rpm</u>
- 2. Install ASMLib with this command:
   rpm -Uvh oracleasm-2.6.18-92.el5-2.0.4 1.el5.x86 64.rpm \

oracleasm-support-2.0.4-1.el5.x86\_64.rpm \
oracleasmlib-2.0.3-1.el5.x86\_64.rpm

- **3.** Configure ASMLib with this command /etc/init.d/oracleasm configure
- **4.** When prompted for the Default user to own the driver interface, type oracle.
- **5.** When prompted for the Default group to own the driver interface, type dba.
- **6.** When prompted Start Oracle ASM library on boot, type y.
- 7. When prompted Fix permissions of Oracle ASM disks on boot, type  $_{\rm Y}.$
- **8.** For each of the devices /dev/sdb, /dev/sdc and /dev/sdd, do the following:
  - Run fdisk. For example, fdisk /dev/sdb
  - Type n to create a new partition.
  - Type p to create a primary partition.
  - Type 1 to make it partition 1.
  - Type 1 for the starting cylinder.
  - Type 8844 for the size. This is all the space on the drive.
  - Type w to make the change permanent. This automatically exits fdisk.
- **9.** For ASM, Oracle must own the candidate drives. To give Oracle ownership, use these commands:
  - chown oracle:dba /dev/sdb1
  - chown oracle:dba /dev/sdc1
  - chown oracle:dba /dev/sdd1
  - chmod 660 / dev/sdb1
  - chmod 660 / dev/sdc1
  - chmod 660 / dev/sdd1
- **10.**Now we need to mark sbb1 and sdc1 as belonging to ASM. We will label ASM disks as VOL1 and VOL2 using these commands:

/etc/init.d/oracleasm createdisk VOL1 /dev/sdb1
/etc/init.d/oracleasm createdisk VOL2 /dev/sdc1

## Appendix D. Methodology: Installing Oracle 11g on the PowerEdge R900 running Red Hat Enterprise Linux 5.2

We downloaded Oracle 11g from

http://www.oracle.com/technology/software/products/database/in dex.html. We copied the linux.x64\_11gR1\_database.zip file to the PowerEdge R900, and unzipped it locally by right clicking the file and choosing Extract Here.

Allow at least 15 minutes to complete the installation.

- **1.** Log in as oracle. You cannot run the Oracle Universal Installer (OUI) when logged in as root.
- **2.** Change your directory to the top level directory of the Oracle distribution you unzipped.
- **3.** Type ./runInstaller. The name is case sensitive and the leading ./ is required.
- **4.** On the Select Installation Method screen, deselect Create Starter Database.
- **5.** Click Advanced Installation. The fields under Basic Installation turn gray, but their values hold. Click Next.
- **6.** The OUI dialog disappears for few seconds, and then reappears. In the Specify Inventory Directory and credentials screen, accept the default, and click Next.
- **7.** In the Select Installation Type screen, accept the default, Enterprise Edition, and click Next.
- **8.** On the Specify Home Details Screen, accept the default, and click Next.
- **9.** On the Product-Specific Prerequisite Checks screen, you should see the message 0 requirements to be verified. Click Next.
- **10.**On the Select Configuration Option Screen, select Configure Automatic Storage Management (ASM), and enter the ASM password. Click Next.
- **11.**On the Configure Automatic Storage Management screen, accept the default Disk Group Name of DATA, choose External for the type of Redundancy, and select both available disks. (Note: Because you configured your storage as a set of RAIDs earlier, the RAID controller provides the redundancy.) Click Next.
- **12.**On the Privileged Operating System Groups screen, accept the defaults, and click Next.

- **13.**On the Oracle Configuration Manager Registration, accept the default of Enable being deselected, and click Next.
- **14.**On the Summary screen, review your settings, and click Install. The Install screen, which shows a progress bar, appears. (3 minutes)
- **15.**When the progress bar completes, Oracle asks you to run two scripts as root. Open a terminal by right-clicking the desktop and selecting Open Terminal. You can cut and paste the paths to the scripts into the command line terminal.
- 16. The first script is orainstRoot.sh. You only see this script the first time you install Oracle on a system. Should you need to reinstall Oracle, you will not run it again.
- 17.The second script is root.sh. It asks you to type in the name of the local bin directory, which is /usr/bin. Before this script completes, it starts the CSS service. Once you see the message "Oracle CSS service is installed and running under init(1M)," you may close the terminal Window.
- 18.In the Execute Configuration scripts dialog, click OK. Next, the Configuration Assistants screen appears. The two assistants should start successfully, and you will automatically advance to the next screen. (1 minute)
- **19.**On the End of Installation screen, click Exit, then click Yes to confirm that you really want to exit.

## Creating an empty database

Allow at least 50 minutes to create the database.

- 1. After exiting, set the ORACLE\_HOME environment variable. In our case, the correct command was ORACLE\_HOME=/home/oracle/app/oracle/product/1 1.1.0/db\_1; export ORACLE\_HOME
- 2. Set your PATH variable by typing PATH=\$ORACLE\_HOME/bin:\$PATH
- **3.** Type dbca to launch the Database Configuration Assistant.
- **4.** When the Database Configuration Assistant: Welcome screen appears, click Next.
- On the Database Configuration Assistant, step 1 of 15: Operations screen, select Create a Database, and click Next.

- On the Database Configuration Assistant, step 2 of 15: Database Templates screen, select Custom Database, and click Next.
- On the Database Configuration Assistant, step 3 of 15: Database Identification screen, enter the Global Database Name. By default, Oracle uses this name for the SID as well.
- On the Database Configuration Assistant, step 4 of 15: Management Options screen, accept the defaults, and click Next.
- **9.** On the Database Configuration Assistant, step 5 of 15: Database Credentials screen, accept the default of using the same password for the listed accounts, and enter the passwords. Click Next.
- 10.On the Database Configuration Assistant, step 6 of 15: Storage Options, select Automatic Storage Management (ASM), and click Next.
- **11.**When the ASM Credentials screen pops up, enter the ASM password, and click OK.
- **12.**On the Database Configuration Assistant, step 7 of 15: ASM Disk Groups, select the group you created during ASM installation. Then click Next.
- **13.**On the Database Configuration Assistant, step 8 of 15: Database File Locations, accept the default, and click Next.
- 14.On the Database Configuration Assistant, step 9 of 15: Recovery Configuration screen, accept the default, and click Next.
- 15.On the Database Configuration Assistant, step 10 of 15: Database Content screen, accept the default, and click Next.
- 16.On the Database Configuration Assistant, step 11 of 15: Initialization Parameters, accept the default, and click Next.
- 17.On the Database Configuration Assistant, step 12 of 15: Security Settings, accept the default, and click Next.
- 18.On the Database Configuration Assistant, step 13 of 15: Automatic Maintenance Tasks, accept the default, and click Next.
- 19.On the Database Configuration Assistant, step 14 of 15: Database storage, accept the default, and click Next.
- **20.**On the Database Configuration Assistant, step 15 of 15: Creation Options screen, click Finish.

- **21.**On the Confirmation screen, click OK. The Database Configuration Assistant screen appears and shows a progress bar. (44 minutes)
- **22.**When the Database creation complete screen appears, click Exit.

## Appendix E. Methodology: Migrating the DS2 data

## Exporting data on the Sun Fire V440 running Solaris 9 and Oracle 9i

In our examples, we used a sample schema called DS2, which contained four tablespaces. The total size of our schema objects was about 20 GB. Exporting the 20GB schema on the Sun Fire V440 system was very simple.

In this explanation, the directory /u02 is an example. You may store the dump file where ever you wish.

Allow at least 1 hour to complete the export.

- You must run the catexp.sql script before using the import and export utilities. Depending on your current directory, you may have to specify the path to the script, which is in the rdbms/admin directory in your Oracle home directory.
- 2. To export the database, use this command: exp ds2/<PASSWORD> FILES=/u02/ds2.dmp LOG=ds2.log STATISTICS=none OWNER=ds2 (42 minutes) This command logs into the database as the user ds2

and exports the ds2 user's schema objects out to a file called ds2.dmp located at /u02.

## Importing data on the PowerEdge R900 running RHEL 5.2 and Oracle 11g

Note: You created the empty database previously.

Allow at least 1 hour and 15 minutes to complete the import.

- 1. While logged in as root, prepare sdd1 to hold our dump file and mount it with these commands: mkfs /dev/sdd1 mkdir /space chmod 666 /space chown oracle:oinstall /space mount /dev/sdd1 /space Note: Should you need to reboot before completing the import, you will need to mount sdd1 a second time.
- **2.** Log out of the root account, and log in as oracle.

- **3.** Copy the dump file to the /space directory. Transfer times will vary, but it took us 21 minutes to copy the file.
- Edit the file \$ORACLE\_HOME/dbs/initorcl.ora. (Assuming you accepted the default name of "orcl" for your database.) Add the line SESSIONS=750. In our experiments, we exceeded the default value of 170 concurrent sessions during our import.
- 5. As the Oracle user, start slqplus with this command at a shell: sqlplus. When prompted for username, use sys as sysdba. When prompted for a password, use the one you selected earlier.
- 6. You need to restart the database to get the sessions parameter to take effect. Type shutdown immediate;(1 minutes)
- 7. Type startup; (2 minutes)
- 8. Type show parameter sessions; make sure sessions has the new value of 750.
- 9. As we note above, you need to run the catexp.sql script. Use the script @catexp.sql for this. Depending on your current directory, you may have to specify the path to the script, which is in the rdbms/admin directory in your Oracle home directory.
- 10.We are calling the owner of this database ds2. Create
   the user for the database using this command:
   create user ds2 identified by <PASSWORD>;
- **11.**Because ds2 is a user we are creating to manage the data for the DS2 database, we grant him all privileges using this command:

grant all privileges to ds2; (Obviously, you should carefully consider the privileges you grant each new user account.)

- **12.**Our schema has four tablespaces: custtbs, ds\_misc, indxtbs, and ordertbs. Create them using the following commands:
  - CREATE TABLESPACE "CUSTTBS" LOGGING DATAFILE '+DATA' SIZE 18000M REUSE AUTOEXTEND ON NEXT 500M MAXSIZE 32767M EXTENT MANAGEMENT LOCAL SEGMENT SPACE MANAGEMENT AUTO;(3 minutes)
  - CREATE TABLESPACE "DS\_MISC" LOGGING DATAFILE '+DATA' SIZE 1000M REUSE AUTOEXTEND ON NEXT 500M MAXSIZE

32767M EXTENT MANAGEMENT LOCAL SEGMENT SPACE MANAGEMENT AUTO; (2 minutes)

- CREATE TABLESPACE "INDXTBS" LOGGING DATAFILE '+DATA' SIZE 12000M REUSE AUTOEXTEND ON NEXT 500M MAXSIZE 32767M EXTENT MANAGEMENT LOCAL SEGMENT SPACE MANAGEMENT AUTO;(2 minutes)
- CREATE TABLESPACE "ORDERTBS" LOGGING DATAFILE '+DATA' SIZE 12000M REUSE AUTOEXTEND ON NEXT 500M MAXSIZE 32767M EXTENT MANAGEMENT LOCAL SEGMENT SPACE MANAGEMENT AUTO; (2 minutes)

Notice the +DATA syntax, which tells Oracle to put the tablespaces in ASM storage. Note: We created the tablespaces using the parameters from the DS2 scripts.

- **13.**Type EXIT; to exit sqlplus.
- 14.Import the ds2 data with this command: imp ds2/<PASSWORD> FILE=/space/<NAME>.dmp LOG=<NAME>.log FROMUSER=ds2 STATISTICS=recalculate (60 minutes)
- **15.**The import is complete. Check the log when imp finishes to verify a successful installation.

## Adding the final RAID array to ASM

Allow at least 20 minutes to complete the configuration.

- **1.** Log in as root.
- 2. Unmount the /space directory using the umount command: umount /space
- 3. Earlier, we set the ownership and permissions for /dev/sdd1. However, we should verify that nothing has changed. Check the ownership by using this command: ls -l /dev/sdd1

You should see that the owner is still Oracle.

- 4. Now we need to mark sdd1 as belonging to ASM. Label this ASM disk as VOL3 using this command: /etc/init.d/oracleasm createdisk VOL3 /dev/sdd1
- **5.** Log out of the root account and log in as oracle.
- 6. Start dbca, and click Next on the Welcome screen.

- On the Database Configuration Assistant step 1 of 15: Operations, Select Configure Automatic Storage Management. The title will change to say step 1 of 4.
- **8.** On the Database Configuration Assistant step 2 of 4: ASM Disk Groups screen, Select Add Disks.
- **9.** On the Add Disks screen, select the remaining disk. In our case, it showed up as ORCL:VOL3. Click OK.
- **10.**When you return to the Database Configuration Assistant step 2 of 3: ASM Disk Groups screen, click Finish.
- **11.**When dbca asks if you want to perform another operation, click No.

ASM automatically rebalances the data across all drives, including the one you just added.

(Approximately 14 minutes, an estimate we based on the activity of the disk lights)

## About Principled Technologies

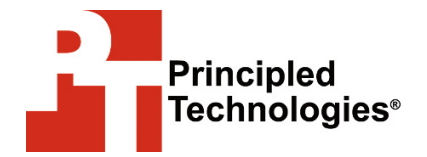

Principled Technologies, Inc. 1007 Slater Road, Suite 250 Durham, NC, 27703 www.principledtechnologies.com We provide industry-leading technology assessment and fact-based marketing services. We bring to every assignment extensive experience with and expertise in all aspects of technology testing and analysis, from researching new technologies, to developing new methodologies, to testing with existing and new tools.

When the assessment is complete, we know how to present the results to a broad range of target audiences. We provide our clients with the materials they need, from market-focused data to use in their own collateral to custom sales aids, such as test reports, performance assessments, and white papers. Every document reflects the results of our trusted independent analysis.

We provide customized services that focus on our clients' individual requirements. Whether the technology involves hardware, software, Web sites, or services, we offer the experience, expertise, and tools to help you assess how it will fare against its competition, its performance, whether it's ready to go to market, and its quality and reliability.

Our founders, Mark L. Van Name and Bill Catchings, have worked together in technology assessment for over 20 years. As journalists they published over a thousand articles on a wide array of technology subjects. They created and led the Ziff-Davis Benchmark Operation, which developed such industry-standard benchmarks as Ziff Davis Media's Winstone and WebBench. They founded and led eTesting Labs, and after the acquisition of that company by Lionbridge Technologies were the head and CTO of VeriTest.

Principled Technologies is a registered trademark of Principled Technologies, Inc. All other product names are the trademarks of their respective owners

Disclaimer of Warranties; Limitation of Liability:

IN NO EVENT SHALL PRINCIPLED TECHNOLOGIES, INC. BE LIABLE FOR INDIRECT, SPECIAL, INCIDENTAL, OR CONSEQUENTIAL DAMAGES IN CONNECTION WITH ITS TESTING, EVEN IF ADVISED OF THE POSSIBILITY OF SUCH DAMAGES. IN NO EVENT SHALL PRINCIPLED TECHNOLOGIES, INC.'S LIABILITY, INCLUDING FOR DIRECT DAMAGES, EXCEED THE AMOUNTS PAID IN CONNECTION WITH PRINCIPLED TECHNOLOGIES, INC.'S TESTING. CUSTOMER'S SOLE AND EXCLUSIVE REMEDIES ARE AS SET FORTH HEREIN.

PRINCIPLED TECHNOLOGIES, INC. HAS MADE REASONABLE EFFORTS TO ENSURE THE ACCURACY AND VALIDITY OF ITS TESTING, HOWEVER, PRINCIPLED TECHNOLOGIES, INC. SPECIFICALLY DISCLAIMS ANY WARRANTY, EXPRESSED OR IMPLIED, RELATING TO THE TEST RESULTS AND ANALYSIS, THEIR ACCURACY, COMPLETENESS OR QUALITY, INCLUDING ANY IMPLIED WARRANTY OF FITNESS FOR ANY PARTICULAR PURPOSE. ALL PERSONS OR ENTITIES RELYING ON THE RESULTS OF ANY TESTING DO SO AT THEIR OWN RISK, AND AGREE THAT PRINCIPLED TECHNOLOGIES, INC., ITS EMPLOYEES AND ITS SUBCONTRACTORS SHALL HAVE NO LIABILITY WHATSOEVER FROM ANY CLAIM OF LOSS OR DAMAGE ON ACCOUNT OF ANY ALLEGED ERROR OR DEFECT IN ANY TESTING PROCEDURE OR RESULT.